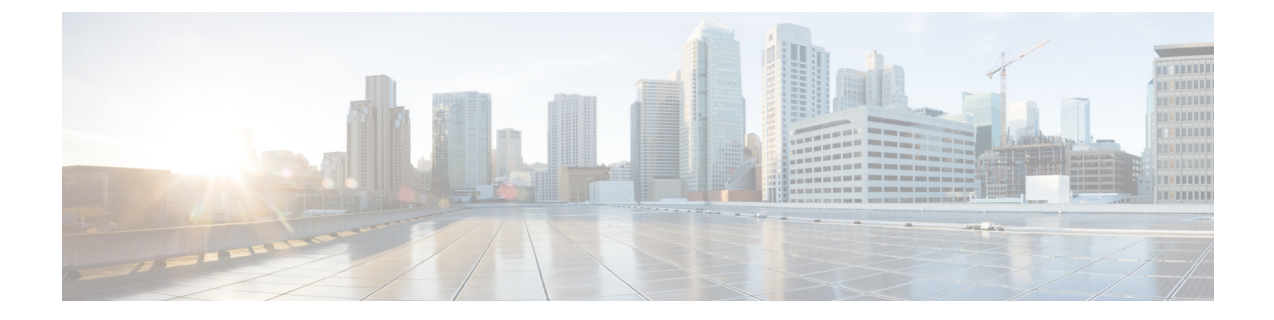

# **Validate Route Origin Information**

• Validate Route Origin Information, on page 1

## **Validate Route Origin Information**

The Route Origin Validation (ROV) tool compares ROA record information against the information received via BGP updates.

- **Step 1** In the main window, click **External Routing Analysis > Tools > Route Origin Validation**.
- Step 2 Enter a single ASN to view associated prefix ROA records and click View. You can remove and add more ASNs later.
- Step 3 From the Timeframe drop-down list, select a time period in which you want to view ROA records for.
- **Step 4** Edit, add, or remove filters. By default, the ROV Status with the **Invalid** option filter is enabled. This option lists all prefixes with ROA violations.

### Example:

Click here to see an example of how to add ASNs, remove the ROV Status filter, and add the ROA Max Length filter. Step 5 View the information in the ROV table.

| Column/Field | Description                                                          |
|--------------|----------------------------------------------------------------------|
| Prefix       | The prefix that the ROA authorizes the ASN to advertise.             |
| ROA Source   | The organization that published the ROA. Examples:                   |
|              | American Registry for Internet Numbers (ARIN)                        |
|              | Internet Numbers Registry for Africa (AFRINIC)                       |
|              | Asia-Pacific Network Information Centre (APNIC)                      |
|              | Latin American and Caribbean Internet Addresses Registry (LACNIC)    |
|              | Réseaux IP Européens (RIPE NCC)                                      |
| ROA ASN      | The AS number that is authorized by the ROA to originate the prefix. |

#### Table 1: ROV Table Descriptions

| Column/Field   | Description                                                                                                    |
|----------------|----------------------------------------------------------------------------------------------------|
| Observed ASN   | The origin ASN observed in the BGP update.                                                                                                    |
| ROA Max Length | The maximum prefix length of the most specific IP prefix that the ROA authorizes the ASN to advertise.                                                                                                    |
| Notes          | If the ROV Status is <b>Invalid</b> , it will display the reason for the violation.<br>Otherwise, it will display the date and time of the last ROA scan.                                                      |
| Last Updated   | The date and time for which this ROA prefix data was last retrieved.                                                                                                    |
| ROV Status     | <ul> <li>The status of the ROA which can be one of the following:</li> <li>Valid—The ROA information matches the BGP update.</li> <li>Invalid—The ROA information is different than the BGP update.</li> </ul> |
|                | • Unknown—This prefix does not have any matching ROAs.                                                                                                    |

**Step 6** (Optional) Visualize the prefix path topology. Next to the prefix, click

#### Example

Figure 1: ROV Tool Example

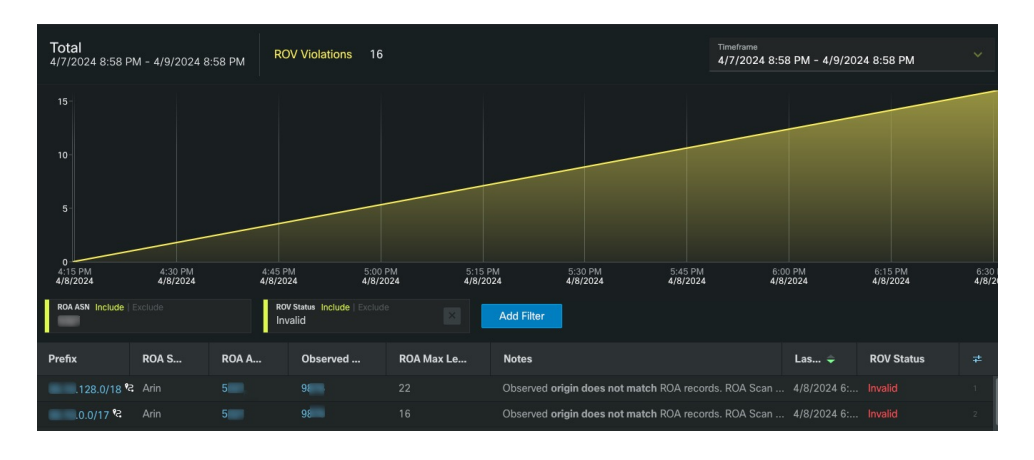

Note If you are viewing the HTML version of this guide, click on the image to view it in full-size.